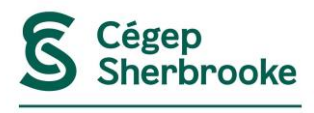

**Direction des technologies** 

de l'information

#### Procédure Configuration de l'authentification multifactorielle (AMF) – communauté étudiante

Rév.: 2024-07-31

L'authentification multifactorielle - AMF (ou *MFA : Multi-Factor Authentication*) a pour but de rehausser la sécurité des comptes du Cégep. Cette double vérification est exigée pour accéder à Microsoft 365 et Moodle, ce qui assurera la sécurité de votre compte si votre mot de passe est volé ou découvert.

#### **Configuration de l'AMF**

Afin de définir votre deuxième facteur d'authentification, vous devez vous rendre sur la page Web « <u>Informations de sécurité</u> » de votre compte Microsoft (si possible, à partir d'un ordinateur) et choisir une des options disponibles :

- 1. L'utilisation de l'application mobile Microsoft Authenticator (l'option recommandée);
- 2. Un message texte (SMS) à un numéro de téléphone cellulaire.

| Étape | Instructions                                                                                                    | Captures d'écran                                                                                                    |  |  |  |
|-------|----------------------------------------------------------------------------------------------------|----------------------------------------------------------------------------------------------------|--|--|--|
| 1     | Accéder à la page Web<br>« <u>Informations de sécurité</u> »<br>de votre compte Microsoft<br>(si possible, à partir d'un<br>ordinateur).                                                                                                    | Informations de sécurité         Vue d'ensemble         Informations de sécurité         Void les méthodes que vous utilisez pour vous connecter à votre compte ou réinitialiser votre mot de passe. |  |  |  |
| 2     | Cliquer sur « Ajouter une<br>méthode ».                                                                                                    | Informations de sécurité<br>Voici les méthodes que vous utilisez pour vous connecter à votre compte ou réinitialiser votre mot de passe.<br>+ Ajouter une méthode de connexion                       |  |  |  |
|       | L'étape 3 indique la méthode<br>avec l'application mobile<br>Microsoft Authenticator.<br>C'est la méthode la plus<br>recommandée.<br>L'étape 4 montre la méthode<br>d'authentification avec un<br>message texte (SMS) qui sera<br>envoyé à un numéro de<br>téléphone cellulaire. |                                                                                                    |  |  |  |

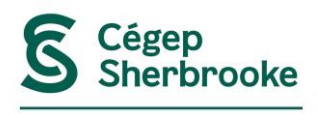

# Procédure Configuration de l'authentification multifactorielle (AMF) – communauté étudiante

Direction des technologies de l'information

Rév.: 2024-07-31

| <b>3</b> Suivre les étapes suivantes<br>pour la méthode<br>d'authentification<br>avec l'application<br>MS Authenticator : |                                                                                                    |
|----------------------------------------------------------------------------------------------------|----------------------------------------------------------------------------------------------------|
| a) Sélectionner « Application<br>d'authentification » et cliquer<br>sur « Ajouter ».                                      | Ajouter une méthode       ×         Quelle méthode voulez-vous ajouter ?          Choisir une méthode       ~         Application d'authentification          Téléphone          Numéro de téléphone secondaire                                                                                                    |
| b) Cliquer sur « Suivant ».                                                                                               | Microsoft Authenticator       ×                                                                                                    |
| c) Cliquer sur « Suivant ».                                                                                               | Microsoft Authenticator       ×         Image: Configurer votre compte       Si vous y êtes invité, autorisez les notifications. Puis, ajoutez un compte et sélectionnez « Professionnel ou scolaire ».         Image: Configurer votre compte       Si vous y êtes invité, autorisez les notifications. Puis, ajoutez un compte et sélectionnez         Image: Configurer votre compte       Suivant         Image: Configurer votre compte       Suivant |
| d) Installer et ouvrir<br>l'application Microsoft<br>Authenticator sur votre<br>appareil mobile.                          | Microsoft Authenticator × Scanner le code QR Utiliser l'application Microsoft Authenticator pour scanner le code QR. Ceci permet de connecter l'application Microsoft Authenticator à votre compte. Apris avoir scanné le code QR, cliquez sur « Suivant ».                                                                                                    |

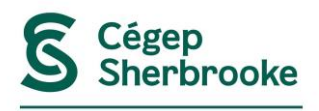

**Direction des technologies** 

de l'information

Procédure Configuration de l'authentification multifactorielle (AMF) – communauté étudiante

Rév.: 2024-07-31

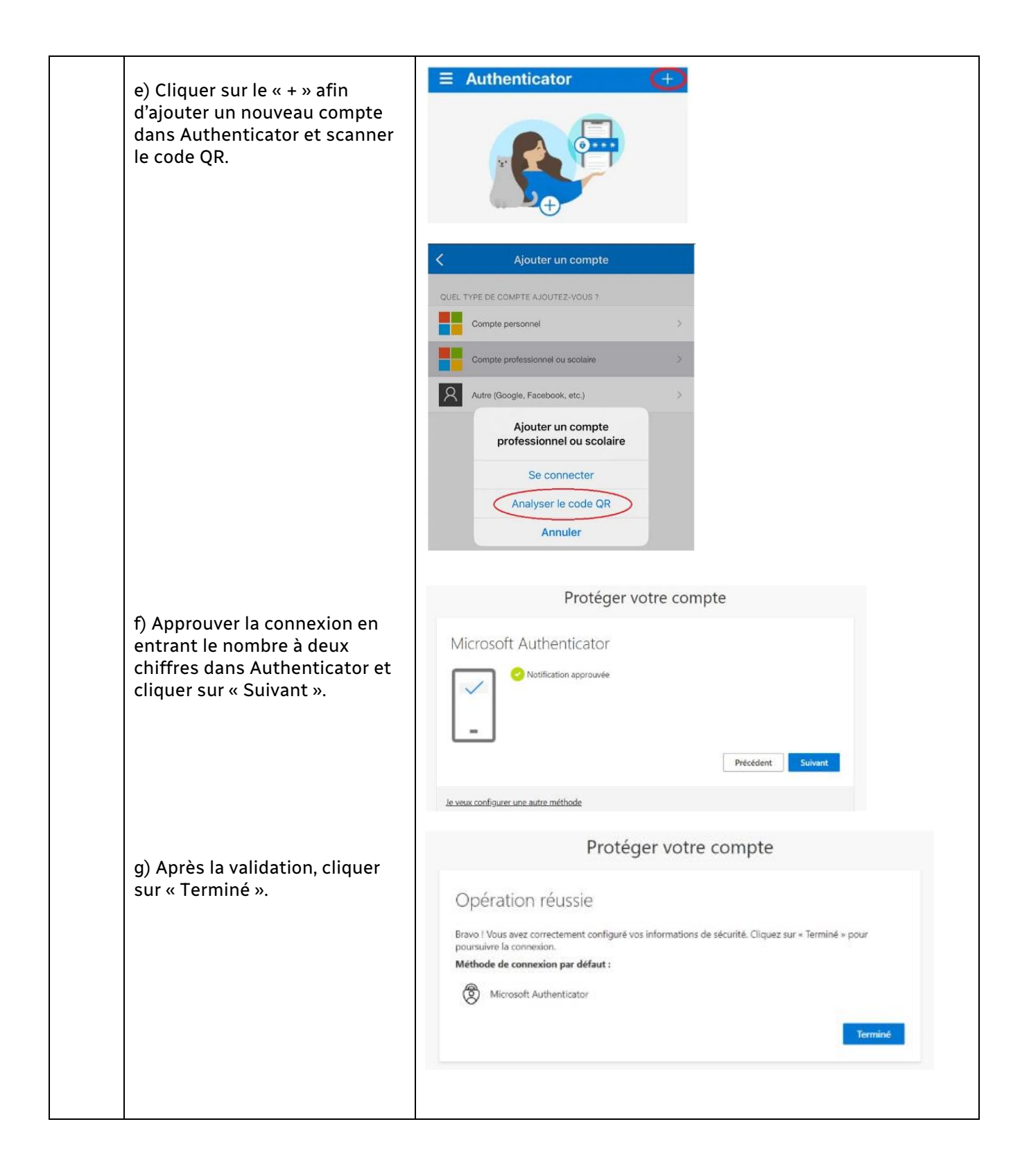

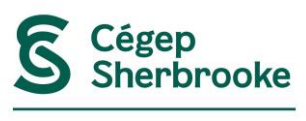

# Procédure Configuration de l'authentification multifactorielle (AMF) – communauté étudiante

Direction des technologies de l'information

Rév.: 2024-07-31

| 4 Suivre les éta<br>pour la méth<br>d'authentific<br>avec un SMS | apes suivantes<br>ode<br>cation                       |                                                                                                    |
|------------------------------------------------------------------|-------------------------------------------------------|----------------------------------------------------------------------------------------------------|
| a) Sélectionr<br>et cliquer su                                   | er « Téléphone »<br>r « Ajouter ».                    | Ajouter une méthode<br>Quelle méthode voulez-vous ajouter ?<br>Choisir une méthode<br>Application d'authentification<br>Téléphone<br>Numéro de téléphone secondaire                                                                                                    |
|                                                                  |                                                       | Ajouter une méthode  Quelle méthode voulez-vous ajouter ?  Teléphone  Annuler Ajouter                                                                                                    |
| b) Sélectionr<br>le pays, rentr<br>téléphone et<br>« Suivant ».  | ner « Canada » pour<br>er le numéro de<br>cliquer sur | Téléphone       ×         Vous pouvez prouver votre identité en répondant à un appel sur votre téléphone ou en recevant un code sur votre téléphone.         Quel numéro de téléphone voulez-vous utiliser ?         [Canada (+1)       Insérer le numéro de téléphone                           |
| Vous recevre<br>code de 6 ch<br>téléphone ce                     | z un SMS avec un<br>iffres sur votre<br>Ilulaire.     | Recevoir un code     Appelez-moi     Des frais relatifs aux messages et aux données peuvent s'appliquer.Si     vous choisissez Suivant, cela signifie que vous acceptezConditions     d'utilisation du service et Déclaration sur la confidentialité et les     cookies.     Annuler     Suivant |
| c) Entrer ce c<br>encadrée en<br>« Suivant ».                    | ode dans la case<br>bleu et cliquer sur               | Téléphone       ×         Nous venons d'envoyer un code à 6 chiffres à +1 4xxxxxxxx 7. Entrez le code ci-dessous.       •         ••••••       •         Renvoyer le code       Précédent         Suivant       Suivant                                                                          |
| d) Cliquer su                                                    | r « Terminé ».                                        | Téléphone       ×         Vérification terminée. Votre téléphone a été enregistré.         Terminé                                                                                                    |

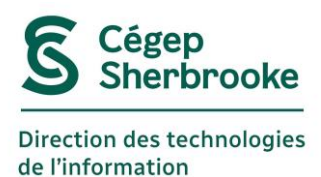

# Procédure Configuration de l'authentification multifactorielle (AMF) – communauté étudiante

Rév.: 2024-07-31

Vous avez aussi la possibilité de configurer plusieurs méthodes d'authentification dans votre profil d'AMF. Si vous faites ce choix, il faudra choisir une méthode de connexion par défaut. Si vous désirez modifier cette méthode de connexion par défaut, vous devrez suivre la procédure suivante.

Dans ce cas-ci, la méthode de connexion par défaut est celle avec Authenticator. Nous allons donc procéder à la modification de la méthode par défaut pour celle avec les SMS.

| Étape | Instructions                                                | Captures d'écran                                                                                                    |  |  |  |  |
|-------|-------------------------------------------------------------|----------------------------------------------------------------------------------------------------|--|--|--|--|
| 1     | Cliquer sur « Changer ».                                    | Nue d'ensemble       Informations de sécurité         Informations de sécurité       Vou're using the most advisable sign-in method where it applies.         Appareils       Signen method where at advisable sign-in method where it applies.         Organisations       Ajouter une méthode de connexion         Paramètres et conflident       Mot de passe       Information de passe         Activité récente       Mot de passe       Organisations         Activité récente       Mot de passe       Ourse anne definition multifacteur (MRA) par transmission |  |  |  |  |
| 2     | Cliquer sur la flèche pour faire<br>apparaître les options. | Modifier la méthode par défaut ×<br>Quelle méthode voulez-vous utiliser pour vous connecter ?<br>Authentification basée sur l'application – notification<br>Précédent Confirmer                                                                                                    |  |  |  |  |
| 3     | Sélectionner la nouvelle<br>méthode de connexion désirée.   | Modifier la méthode par défaut       ×         Quelle méthode voulez-vous utiliser pour vous connecter ?          Authentification basée sur l'application – notification       ✓         Téléphone - appeler +1       ner         Téléphone - envoyer un SMS à +1       ner         Authentification basée sur l'application – notification          Authentification basée sur l'application – notification                                                                                                    |  |  |  |  |
| 4     | Cliquer sur « Confirmer ».                                  | Modifier la méthode par défaut × Quelle méthode voulez-vous utiliser pour vous connecter ? Téléphone - envoyer un SMS à +1  Précédent Confirmer                                                                                                    |  |  |  |  |

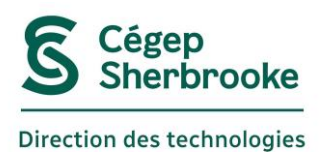

de l'information

# Procédure Configuration de l'authentification multifactorielle (AMF) – communauté étudiante

Rév.: 2024-07-31

| 5 | La méthode de connexion par<br>défaut a été modifiée. | <ul> <li>Q Vue d'ensemble</li> <li>P Informations de sécurité</li> <li>Appareils</li> <li>On the passe</li> </ul> | Informations de sécurité Voici les méthodes que vous utilisez pour vous connecter à votre compte ou réinitialiser votre mot de passe. You're using the most advisable sign-in method where it applies. Sign-in method when most advisable sign-ifingender - encyger un 546 à +1                                                                                                    |                                                          |         |
|---|-------------------------------------------------------|----------------------------------------------------------------------------------------------------|----------------------------------------------------------------------------------------------------|----------------------------------------------------------|---------|
|   |                                                       | Mot de passe      Organisations      Paramètres et confident      Activité récente                                | Constant Constant Constan | +1<br>Demière mise à jour :<br>il y a un jour<br>nissior | Changer |

Pour du soutien informatique, n'hésitez pas à écrire un message MIO à Axel TI.